DATA SHEET

# N4391SALC

Optical Modulation Analysis Software

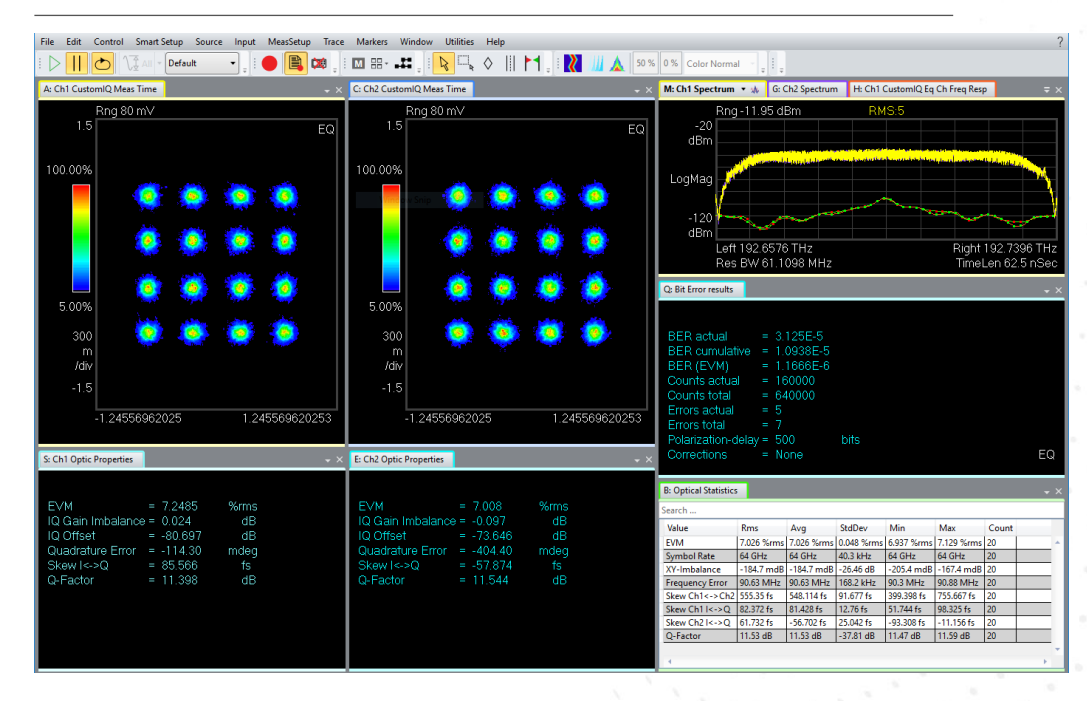

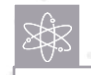

#### Try before you buy

Download the Optical Modulation Analysis, 30 days free trail software to make measurements or to use our recorded demo signals.

Find more details here: www.keysight.com/find/ N4391SALC

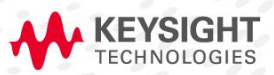

# Table of Contents

| Introduction                                     | 3  |
|--------------------------------------------------|----|
| Key features                                     | 3  |
| Vector Signal Analysis (VSA) Software            | 3  |
| User-selectable algorithms                       | 4  |
| Analysis Features                                | 5  |
| Optical I-Q diagram                              | 5  |
| Optical constellation diagram                    | 5  |
| Symbol table/error summary                       | 5  |
| Optical statistics                               | 6  |
| Eye-diagram of I or Q signal                     | 6  |
| Error vector magnitude                           | 6  |
| Error vector limit test                          | 7  |
| Bit/Symbol/Error Analysis                        | 8  |
| Narrow-band, high-resolution spectrum            | 8  |
| Spectrogram                                      | 8  |
| Error vector spectrum                            | 9  |
| Laser line-width measurement                     | 9  |
| Standard-conform EVM measurement                 | 9  |
| Supported Infiniium Oscilloscopes                | 10 |
| Ordering information                             | 11 |
| Software licensing and configuration             | 11 |
| Optical Modulation Analysis Software (N4391SALC) | 11 |

#### Introduction

The analysis software from Keysight's Optical Modulation Analyzer portfolio can be used on your PC without any instrumentation. It offers all the analysis capabilities including its advanced signal processing algorithms for complex modulated optical signals. Use this software to process and analyze raw data stored as .sdf, .mat or .csv files from measurements with any Keysight Optical Modulation Analyzer. This capability allows you to work with the data as if you would work directly in front of the instrument. It is an excellent tool for developing your own signal processing algorithms and testing them off-line, together with your MATLAB compiler. In addition, this software is an effective tool for learning basic and advanced concepts of complex optical modulation, based on stored files.

### Key features

- Post-process recordings with various analysis parameters without blocking hardware
- Hands-on learning about complex optical transmission
- Measure EVM for dual-polarization IQ signals including detailed impairment analysis
- Support of standard as well as user-defined constellation maps
- Standard-conform EVM measurement according to ITU G.698.2
- Smart way to setup the analysis software reduces setup time
- Modulation format transparent pre-processing algorithms including our patented polarization demultiplexing in Stokes space
- Interface for adding your own MATLAB-algorithm into the pre-processing chain
- Measurement tools such as laser linewidth, optical statistics table and 3D Poincaré polarization analysis
- Infiniium scope hardware connectivity

### Vector Signal Analysis (VSA) Software

N4391SALC is an extension to the industry-standard Keysight Vector Signal Analysis (VSA) software for coherent optical dual polarization data streams. This analysis software is the work horse in RF and mobile engineering labs and offers all tools needed to analyze complex modulated (or vector modulated) optical signals. It provides a number of parameters that qualify the signal integrity of your measured signal. The most common one is the Error Vector Magnitude (EVM). In addition, the functionality can be extended with math and macro functions according to your needs.

| Required VSA Model for OMA | Description                    | Further Information |
|----------------------------|--------------------------------|---------------------|
| 89601200C                  | Basic vector signal analysis   | 5992-4210EN         |
| 89601AYAC                  | Fixed Equalizer and Brick Wall | 5992-4228EN         |

Optical Modulation

**Analysis Software** 

The analysis software from Keysight's Optical Modulation Analyzer portfolio can be used on your PC without any instrumentation. It offers all the analysis capabilities including its advanced signal processing algorithms for complex modulated optical signals

# User-selectable algorithms

Choose from a comprehensive list of Keysight's algorithms. Freely change the order of selected algorithms and edit their respective parameters.

There are three ways to include your own custom algorithms:

- Write a custom algorithm in C# or VB .NET,
- Execute a MATLAB m-file using the MFileWrapper, or
- Execute a compiled MATLAB DLL

| reprocessing Algorithms | Postprocessing Analysis | 1       |                          |      |       |   |
|-------------------------|-------------------------|---------|--------------------------|------|-------|---|
|                         | a a site ma             |         |                          |      |       |   |
| Bypass preprocessing a  | goritnms                |         | Calastad Alassidhara     |      |       |   |
| Available Algorithms    |                         |         | Selected Algorithms      |      | 1     |   |
| Emulation               | $\checkmark$            |         | PolStokesAlign           |      |       |   |
| Canada Filhan           |                         |         |                          |      |       |   |
| Generic riiter          |                         |         |                          |      | Up    | _ |
| CD Compensation         | $\checkmark$            |         |                          |      | Davia | _ |
| PMD Compensation        |                         |         |                          |      | Down  | - |
| Time compensation       | ۲                       |         |                          |      |       |   |
| Polarization Alignment  | $\overline{\mathbf{v}}$ |         |                          |      |       |   |
| Phase Tracking          |                         | Add>    |                          |      |       |   |
| · ·····                 | 0                       | Remove  | Parameter                |      | 1     |   |
| Other                   | $\overline{\mathbf{v}}$ | skemove | <ul> <li>Misc</li> </ul> |      |       |   |
|                         |                         |         | Polarization Detection   | Auto |       | v |
|                         |                         |         |                          |      |       |   |
|                         |                         |         |                          |      |       |   |
|                         |                         |         |                          |      |       |   |
|                         |                         |         |                          |      |       |   |
|                         |                         |         |                          |      |       |   |
|                         |                         |         |                          |      |       |   |
|                         |                         |         |                          |      |       |   |
|                         |                         |         |                          |      |       |   |

| List of Algorithms           | Options                                                                     | Category                |
|------------------------------|-----------------------------------------------------------------------------|-------------------------|
| Emulation                    | CD and Noise                                                                | Preprocessing Algorithm |
| Generic Filter               | Fixed Equalizer and Brick Wall                                              | Preprocessing Algorithm |
| CD Compensation              | 4 variants                                                                  | Preprocessing Algorithm |
| PMD Compensation             | 5 variants                                                                  | Preprocessing Algorithm |
| Polarization Alignment       | 3 variants incl. Keysight's patented polarization alignment in Stokes space | Preprocessing Algorithm |
| Phase Tracking               | Based on Kalman Filter                                                      | Preprocessing Algorithm |
| Other                        | AC coupling<br>MFileWrapper<br>RequestMorePoints                            | Preprocessing Algorithm |
| Estimate Symbol Rate         | Update Symbol Rate                                                          | Postprocessing Analysis |
| EVM Percentile               | Hit Ratio                                                                   | Postprocessing Analysis |
| Interpolate IQ Meas.Time     | Interpolation Factor                                                        | Postprocessing Analysis |
| Measure Skew                 |                                                                             | Postprocessing Analysis |
| Polarization Imbalance       |                                                                             | Postprocessing Analysis |
| Polarization Stokes Analysis |                                                                             | Postprocessing Analysis |
| Show Enlarged                | FontSize<br>Choose up to 5 Measurement Results                              | Postprocessing Analysis |
| Show value Over Time         | HistorySize<br>MeasurementValue                                             | Postprocessing Analysis |

# **Analysis Features Optical I-Q diagram**

The I-Q diagram (also called a polar or vector diagram) displays demodulated data, traced as the inphase signal (I) on the x-axis versus the quadrature signal (Q) on the y-axis. This tool gives deeper insight into the transition behavior of the signal

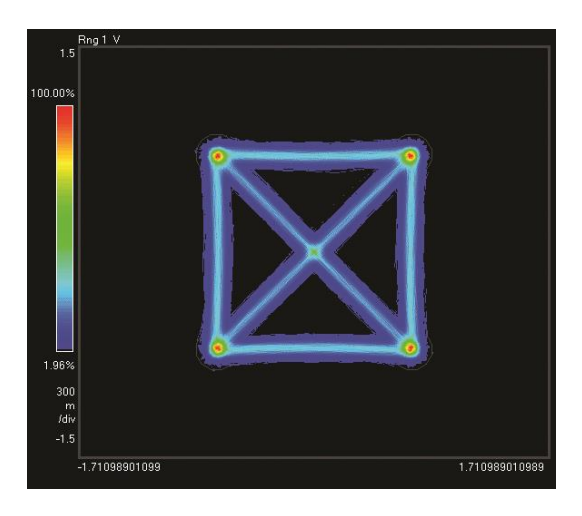

# F: Ch1 QPSK Meas Time - X Rng 1 V 1 6 00.00% 9.09% 300 m /div -1.57875

| EVM = 9.6577                                             | %rms                                                | 26.092                                                   | % pk at                                      | sym 908                                      |  |
|----------------------------------------------------------|-----------------------------------------------------|----------------------------------------------------------|----------------------------------------------|----------------------------------------------|--|
| Mag Err = 6.7412                                         | %rms                                                | -25.501                                                  | % pk at                                      | sym 908                                      |  |
| Phase Err = 7.5304                                       | deg                                                 | -38.213                                                  | deg pk at                                    | sym 1744                                     |  |
| Freg Err = 18.505                                        | MHz                                                 |                                                          |                                              |                                              |  |
| IQ Offset = -30.783                                      | dB                                                  | SNR (MEI                                                 | R) = 17.758                                  | dB                                           |  |
| Out-1 Em. 1 (EDD)                                        |                                                     |                                                          | 0.050                                        |                                              |  |
| Quad Err = -1.4532                                       | aeg                                                 | Gain Imt                                                 | ) = -0.059                                   | ab a                                         |  |
| Quad Err1.4532                                           |                                                     | Gain Imt                                                 | 01011100                                     | 08                                           |  |
| 0 11010100                                               | 11010101                                            | 00001010                                                 | 01011100                                     | 01111010                                     |  |
| 0 11010100<br>40 11100100                                | aeg<br>11010101<br>10011010                         | 00001010<br>11111001                                     | 01011100<br>01101111                         | 01111010<br>10011011                         |  |
| 0 11010100<br>40 11100100<br>80 00000110                 | oeg<br>11010101<br>10011010<br>01111100             | Gain Int<br>00001010<br>11111001<br>11100000             | 01011100<br>01101111<br>01100101             | 01111010<br>10011011<br>10001111             |  |
| 0 11010100<br>40 11100100<br>80 00000110<br>120 00001100 | 0eg<br>11010101<br>10011010<br>01111100<br>01011000 | Gain Int<br>00001010<br>11111001<br>11100000<br>10100101 | 01011100<br>01101111<br>01000101<br>10010010 | 01111010<br>10011011<br>10001111<br>11111001 |  |
| 0 11010100<br>40 11100100<br>80 00000110<br>120 00001100 | deg<br>11010101<br>10011010<br>01111100<br>01011000 | Gain Int<br>00001010<br>11111001<br>11100000<br>10100101 | 01011100<br>01101111<br>01000101<br>10010010 | 01111010<br>1001011<br>10001111<br>11111001  |  |

#### Optical constellation diagram

In a constellation diagram, information is shown in a two-dimensional polar diagram, displaying amplitude and phase of the signal. The constellation diagram shows the I-Q positions that correspond to the symbol clock times. These points are commonly referred to as detection decision-points and are called symbols. Constellation diagrams help identify such things as amplitude imbalance, quadrature error, or phase noise.

The constellation diagram gives fast insight into the quality of the transmitted signal as it is possible to see distortions or offsets in the constellation points. In addition, the offset and the distortion are quantified as parameters for easy comparison to other measurements

#### Symbol table/error summary

This result is one of the most powerful tools in the digita demodulation analysis. With just a few scalar parameters, you can get full insight in your transmitter quality and get an indication on the most likely error sources. Additionally, demodulated bits can be seen along with error statistics for all of the demodulated symbols. The following list describes the parameters briefly:

- EVM: The error vector magnitude (EVM) gives an indication of the overall transmitter signal quality. The rms values of the magnitude (Mag Err) and phase errors (Phase Err) are reported as well
- Freq Err: Offset between carrier laser and local oscillator
- IQ Offset: Indicates the transmitter modulator I and Q bias alignment
- Quad Err: Quadrature error to verify the 90-degree bias point alignment in the transmitter modulator
- SNR (MER): Signal-to-noise ratio based on the EVM measurement
- Gain Imb: Gain imbalance between I and Q signal path in the transmitter

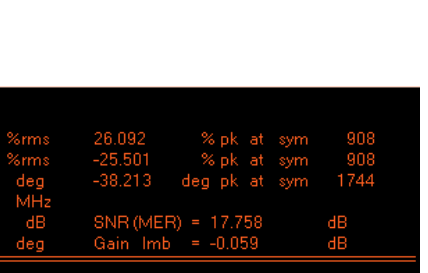

#### **Optical statistics**

All measurement parameters can also be displayed in a statistics table which offers Rms, Avg, StdDev, Min, Max and Count

| Value           | Rms         | Ανα         | StdDev     | Min         | Max         | Count | _ |
|-----------------|-------------|-------------|------------|-------------|-------------|-------|---|
| EVM             | 9.709 %rms  | 9.709 %rms  | 0.043 %rms | 9.627 %rms  | 9.753 %rms  | 8     |   |
| Symbol Rate     | 64 GHz      | 64 GHz      | 658.6 kHz  | 64 GHz      | 64 GHz      | 8     |   |
| XY-Imbalance    | 39.57 mdB   | 39.49 mdB   | -21.73 dB  | 1.333 mdB   | 69.67 mdB   | 8     |   |
| Frequency Error | 11.5 MHz    | 11.5 MHz    | 95.74 kHz  | 11.33 MHz   | 11.61 MHz   | 8     |   |
| Skew Ch1<->Ch2  | 7686.916 fs | 7686.804 fs | 44.455 fs  | 7638.171 fs | 7763.249 fs | 8     |   |
| Skew Ch1 I<->Q  | 24.979 fs   | 22.696 fs   | 11.154 fs  | 3.458 fs    | 39.643 fs   | 8     |   |
| Skew Ch2 I<->Q  | 15.792 fs   | 13.161 fs   | 9.331 fs   | 0.532 fs    | 23.282 fs   | 8     |   |
| Q-Factor        | 10.13 dB    | 10.13 dB    | -42.89 dB  | 10.11 dB    | 10.17 dB    | 8     |   |

#### Eye-diagram of I or Q signal

An eye-diagram is simply the display of the I (real) or Q (imaginary) signal versus time, as triggered by the symbol clock.

The display can be configured so that the eyediagram of the real (I) and imaginary (Q) part of the signal are visible at the same time. Eye-diagrams are well-known analysis tools in the optical ON/OFF keying modulation analysis. Here, this analysis capability is extended to include the imaginary part. This tool allows comparison of I and Q eye openings, illustrating possible imbalances very quickly.

#### Error vector magnitude

The error vector time trace shows computed error vector between measured I-Q points and the reference I-Q points. The data can be displayed as error vector magnitude, error vector phase, the I component only or the Q component only. This tool gives a quick visual indication of how the signal matches the ideal signal.

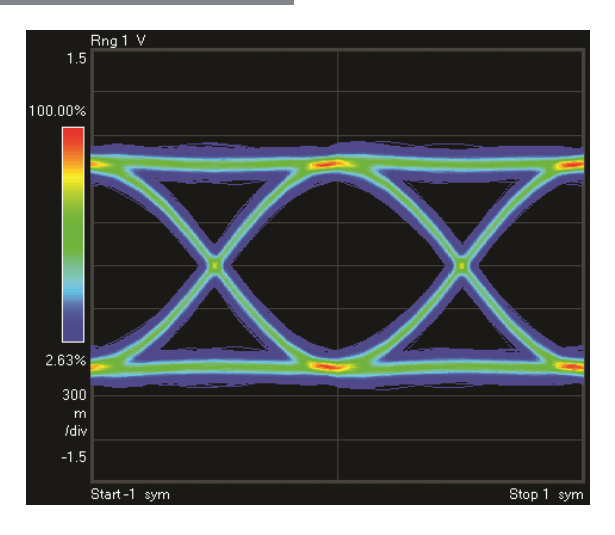

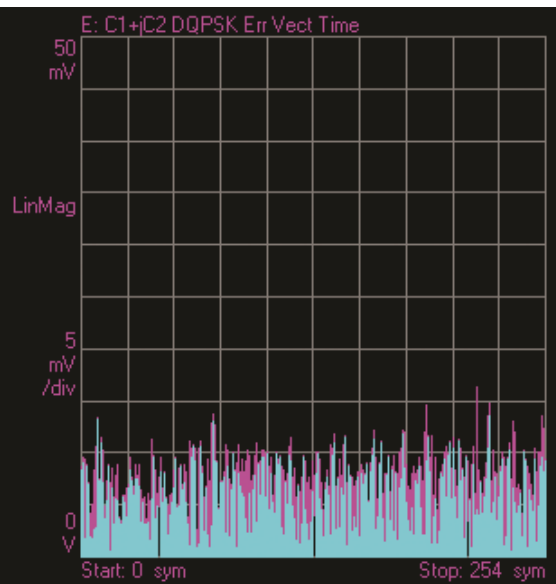

#### Error vector limit test

The error vector concept is a very powerful way to qualify the overall performance of a complex modulated signal. Testing against a limit with pass/fail indication covers all typical error sources that could occur during transmitter manufacturing, alignment or along a link.

While deploying a new link operating with complex modulated signals, the pass-fail test is an easy-to-use and powerful tool to test the physical layer signal quality against a defined limit. Having a physical layer signal in the desired quality is a prerequisite for well performing higher layer protocols.

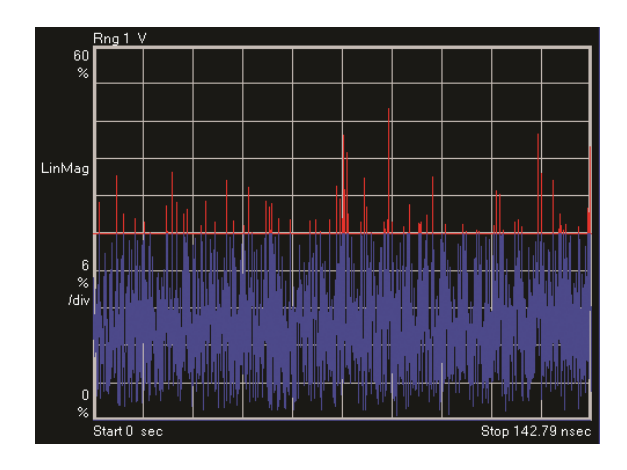

## **Bit/Symbol/Error Analysis**

Beside the wide variety of physical parameters that can be analyzed, the optical modulation analyzer also offers the bit and symbol error analysis. Being able to detect the transmitted symbols and bits, enables comparison of the measured data against the real transmitted data.

With PRBS of any polynomial up to 2^31 and the option for user defined patterns, the optical modulation analyzer software is able to actually count the symbol errors and measure the bit error ratio during a burst.

Having these analysis tools, it is now very easy to identify the error causing element, — transmitter, link or receiver — if a classic electrical point to point BER test fails

In addition, this feature offers the option to perform a stress test on a receiver, by exactly knowing the quality of the receiver input signal and being able to compare to the overall BER of the system.

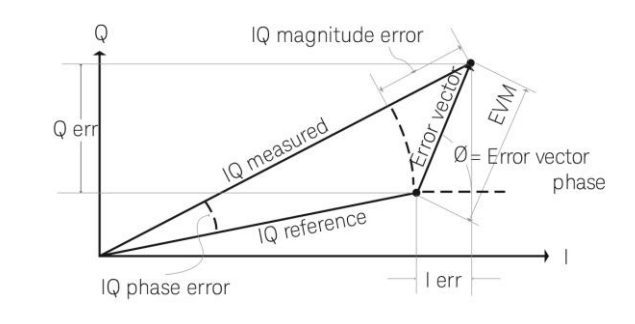

# Narrow-band, high-resolution spectrum

The narrow-band high resolution spectrum displays the Fourier-transformed spectrum of the time-domain signal. The center-frequency corresponds to the local oscillator frequency, as entered in the user interface.

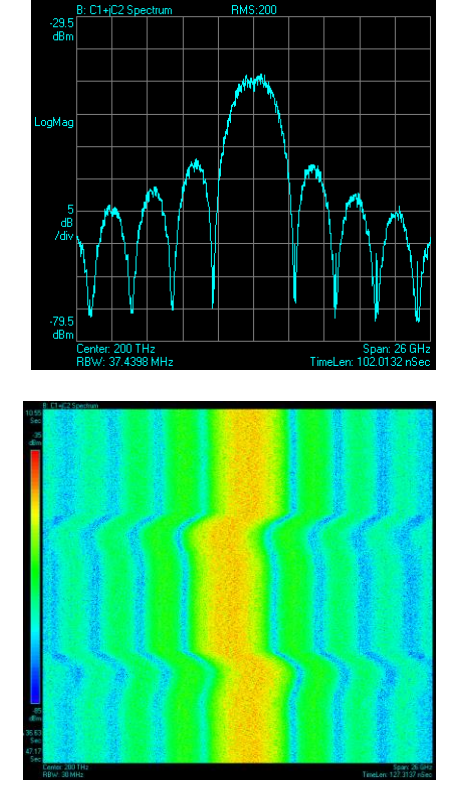

#### Spectrogram

A spectrogram display provides another method of looking at trace data. In a spectrogram display, amplitude values are encoded into color. For the Spectrum Analyzer application, each horizontal line in the spectrogram represents single acquisition record. By observing the evolution of the spectrum over time, it is possible to detect sporadic events that normally would not be visible as they occur only during one or two screen updates.

In addition, it is possible to so detect long-term drifts of a transmitter laser or even detect periodic structures in the spectrogram of a laser spectrum.

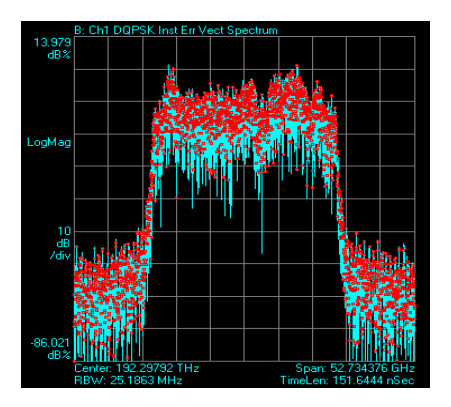

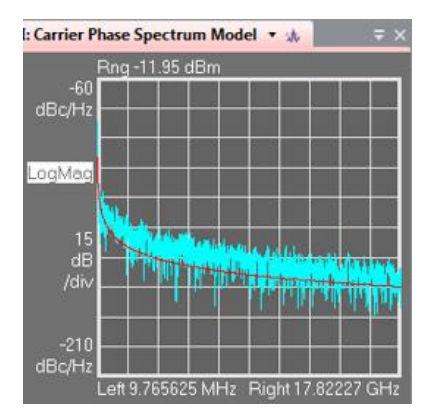

#### Standard-conform EVM measurement

#### Error vector spectrum

The EVM spectrum measurement is calculated by taking the FFT of the EVM versus time trace. Any periodic components in the error trace will show up as a single line in the in the error vector spectrum. Using this tool to analyze the detected signal offers the possibility to detect spurs that are overlaid by the normal spectrum.

Therefore, spurs that are not visible in the normal signal spectrum can be detected. This helps to create best signal quality of a transmitter or to detect hard to find problems in a transmission system.

#### Laser line-width measurement

In optical coherent transmission systems operating with advanced optical modulation formats, the performance of the transmitter signal and therefore the available system penalty depends strongly on the stability of the transmitter laser. Using our *Kalman Filter Phase Tracking* algorithm, the phase error can be evaluated over time and via Fourier transformation, the phase error spectrum can be obtained. By fitting a model to the phase error spectrum, the laser linewidth is estimated.

Interoperability is a very new topic for coherent optical transceivers. The ITU developed a method for measuring EVM on DP-(D)QPSK signals and provides pass/fail limits for the different application codes in their recommendation G.698.2. The key parts in this specification are a defined block length for all processing steps, a 7-tap T-spaced equalizer and digital noise loading. N4391SALC offers EVM evaluation according to this and potential future standards in parallel to the flexible and versatile analysis features mentioned above.

# Supported Infiniium Oscilloscopes

| Model       | Bandwidth       | Sample Rate          | Channels |
|-------------|-----------------|----------------------|----------|
| UXR0404A(P) | 40 GHz          | 256 GSa/s            | 4        |
| UXR0504A    | 50 GHz          | 256 GSa/s            | 4        |
| UXR0594A(P) | 59 GHz          | 256 GSa/s            | 4        |
| UXR0704A(P) | 70 GHz          | 256 GSa/s            | 4        |
| UXR0804A    | 80 GHz          | 256 GSa/s            | 4        |
| UXR1004A    | 100 GHz         | 256 GSa/s            | 4        |
| UXR1104A    | 110 GHz         | 256 GSa/s            | 4        |
| DSxZ334A    | 33 GHz          | 80 GSa/s             | 4        |
| DSxZ504A    | 33 GHz   50 GHz | 80 GSa/s   160 GSa/s | 4   2    |
| DSxZ594A    | 33 GHz   59 GHz | 80 GSa/s   160 GSa/s | 4   2    |
| DSxZ634A    | 33 GHz   63 GHz | 80 GSa/s   160 GSa/s | 4   2    |

## Ordering information Software licensing and configuration

Flexible licensing and configuration

- Perpetual: License can be used in perpetuity.
- Time-based: License is time limited to a defined period, such as 12-months.
- Node-locked: Allows you to use the license on one specified instrument/computer.
- **Transportable:** Allows you to use the license on one instrument/computer at a time. This license may be transferred to another instrument/computer using Keysight's online tool.
- **Floating:** Allows you to access the license on networked instruments/computers from a server, one at a time. For concurrent access, multiple licenses may be purchased.
- **USB portable:** Allows you to move the license from one instrument/computer to another by end-user only with certified USB dongle, purchased separately.
- **Software support subscription:** Allows the license holder access to Keysight technical support and all software upgrades

| Software License Type             | Software License         | Support subscriptions     |
|-----------------------------------|--------------------------|---------------------------|
| Node-locked perpetual             | R-B5C-001-A              | R-B6C-001-z <sup>2</sup>  |
| Node-locked time-based            | R-B4C-001-z <sup>1</sup> | Included                  |
| Transportable perpetual           | R-B5C-004-D              | R- B6C-004-z <sup>2</sup> |
| Transportable time-based          | R-B4C-004-z <sup>1</sup> | Included                  |
| Floating perpetual (single-site)  | R-B5C-002-B              | R- B6C-002-z <sup>2</sup> |
| Floating time-based (single-site) | R-B4C-002-z <sup>1</sup> | Included                  |
| Floating perpetual (regional)     | R-B5C-006-F              | R- B6C-006-z <sup>2</sup> |
| Floating time-based (regional)    | R-B4C-006-z <sup>1</sup> | Included                  |
| Floating perpetual (worldwide)    | R-B5C-010-J              | R- B6C-010-z <sup>2</sup> |
| Floating time-based (worldwide)   | R-B4C-010-z <sup>1</sup> | Included                  |
| USB-portable perpetual            | R-B5C-005-E              | R- B6C-005-z <sup>2</sup> |
| USB-portable time-based           | R-B4C-005-z <sup>1</sup> | Included                  |

#### Optical Modulation Analysis Software (N4391SALC)

 z means different time-based license duration. F for six months, L for 12 months, X for 24 months, and Y for 36 months. All time-based licenses have included the support subscription as the time-base duration.

z means different support subscription duration. L for 12 months (as default), X for 24 months, Y for 36 months, and Z for 60 months. Support subscription must be purchased for all perpetual licenses with 12 months as the default. All software upgrades and KeysightCare support are provided for software licenses with valid support subscription.

# Learn more at: www.keysight.com

For more information on Keysight Technologies' products, applications or services, please contact your local Keysight office. The complete list is available at: www.keysight.com/find/contactus

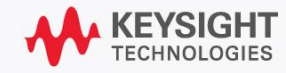